"بسمه تعالى"

## راهنمای تمدید کتاب

پس از ورود به صفحه وب سایت کتابخانه به آدرس lib.muq.ac.ir از منو بالای صفحه گزینه ورود به سایت را انتخاب می کنیم و با نام کاربری وارد سیستم می شویم:

| (←)→ ℃ @                 | ib.muq.ac.ir/faces/hom                     | ne.jspx?_afPfm=gkxp1296g             |                                                  | ♥ ☆                                                                      | Q Search                                                                                                    | <u></u> ⊻ ।                                                                                                    | I\ | Ξ |
|--------------------------|--------------------------------------------|--------------------------------------|--------------------------------------------------|--------------------------------------------------------------------------|----------------------------------------------------------------------------------------------------|----------------------------------------------------------------------------------------------------|----|---|
| Chargoon Didgah 5 G Goog | ا پایان نامه های کشور 🌐 آذرسا 🖨 او         | العلاق وديريت انتشار 🖨 سامانه پايش 📄 | بژوهشیار، سامانه جامع                            | يت پژوهش کايپر 🜍                                                         | جستجوي پيشرفته مدارک 😹 سامانه مدي                                                                                        | دانشگاه علوم پزشک ۲۹                                                                                                    |    |   |
|                          |                                            |                                      |                                                  |                                                                          | ی دسترسی : درباره ما<br>ورد جستجو را وارد نمایید<br>آ فایل دیجینالی دارد<br>ناب مرکز شمه مراکز ب<br>ناب مرکز شمه مدارک ب | <ul> <li>са</li> <li>а</li> <li></li></ul> |    |   |
|                          | نې و ياسخ<br>اناره ها                      | کاری                                 |                                                  | تمام متن                                                                 | جسنجوی بیشرفته جسنجو<br>چوی مداری<br>جوی مداری                                                                           |                                                                                                    |    | Ŧ |
|                          | ی آماربازدید ت <b>اره ها</b> عناوین برجسته |                                      | پیوندهای مرتبط راهنما موجودی                     |                                                                          | گالری صَونِ                                                                                                    |                                                                                                    |    |   |
|                          |                                            |                                      | پالات متحده امریکا<br>ی اسلامی ایران<br>رس آذرخش | • کتابخانه مدی حندره ۱<br>• کتابخانه مدی جمهوره<br>• شرکت نرم افزاری پار | کالری وجود تنارد<br>لا توجد معرض<br>There are no gallery                                                                 |                                                                                                    |    |   |
|                          |                                            |                                      | اطلاع رسانی ایران<br>ایالات متحده آمریکا         | <ul> <li>خبرگزاری کتابداری و</li> <li>کتابخانه ملی پزشکی</li> </ul>      | یرسش از کتابدار                                                                                                    | 2                                                                                                    |    |   |

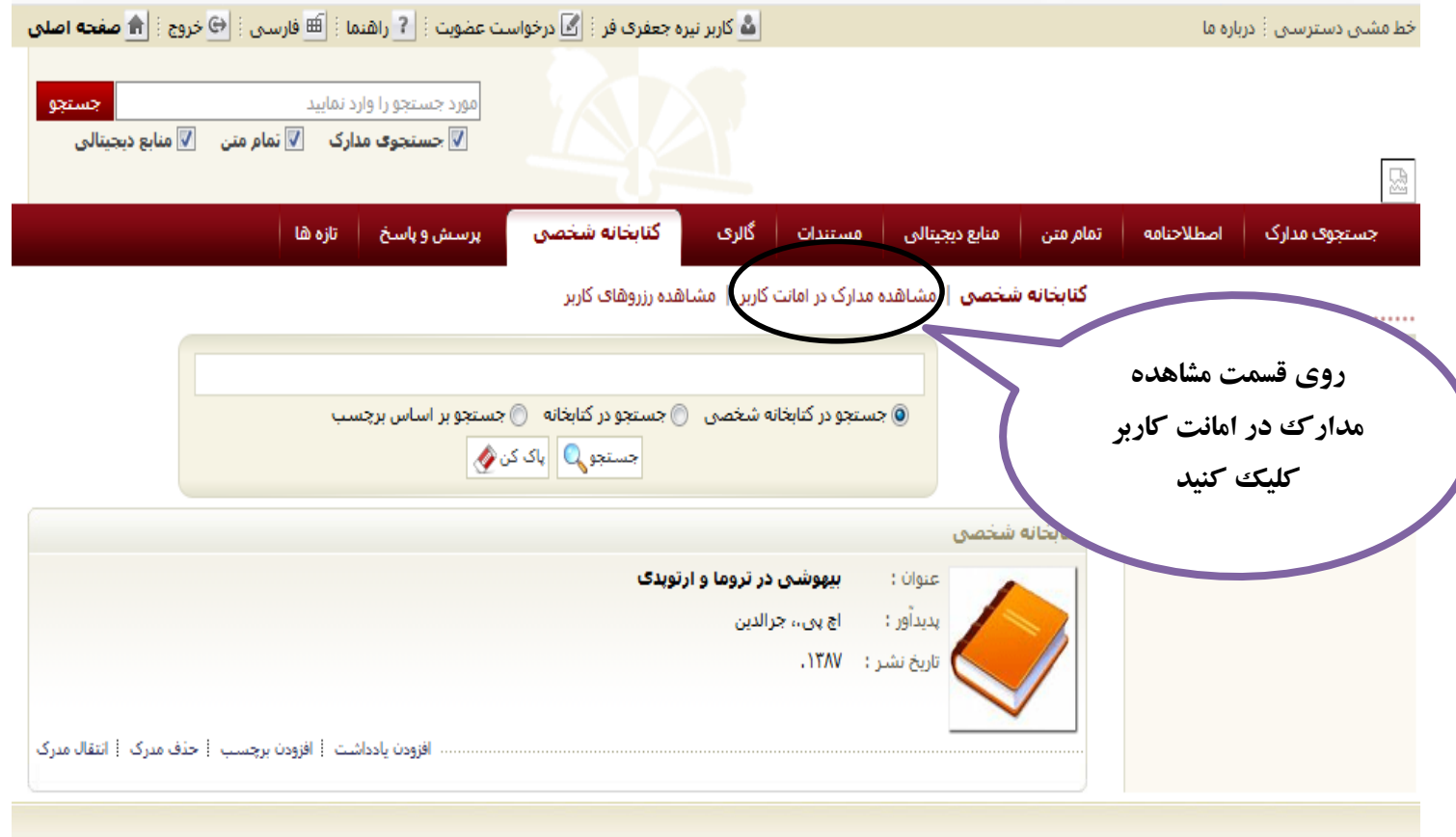

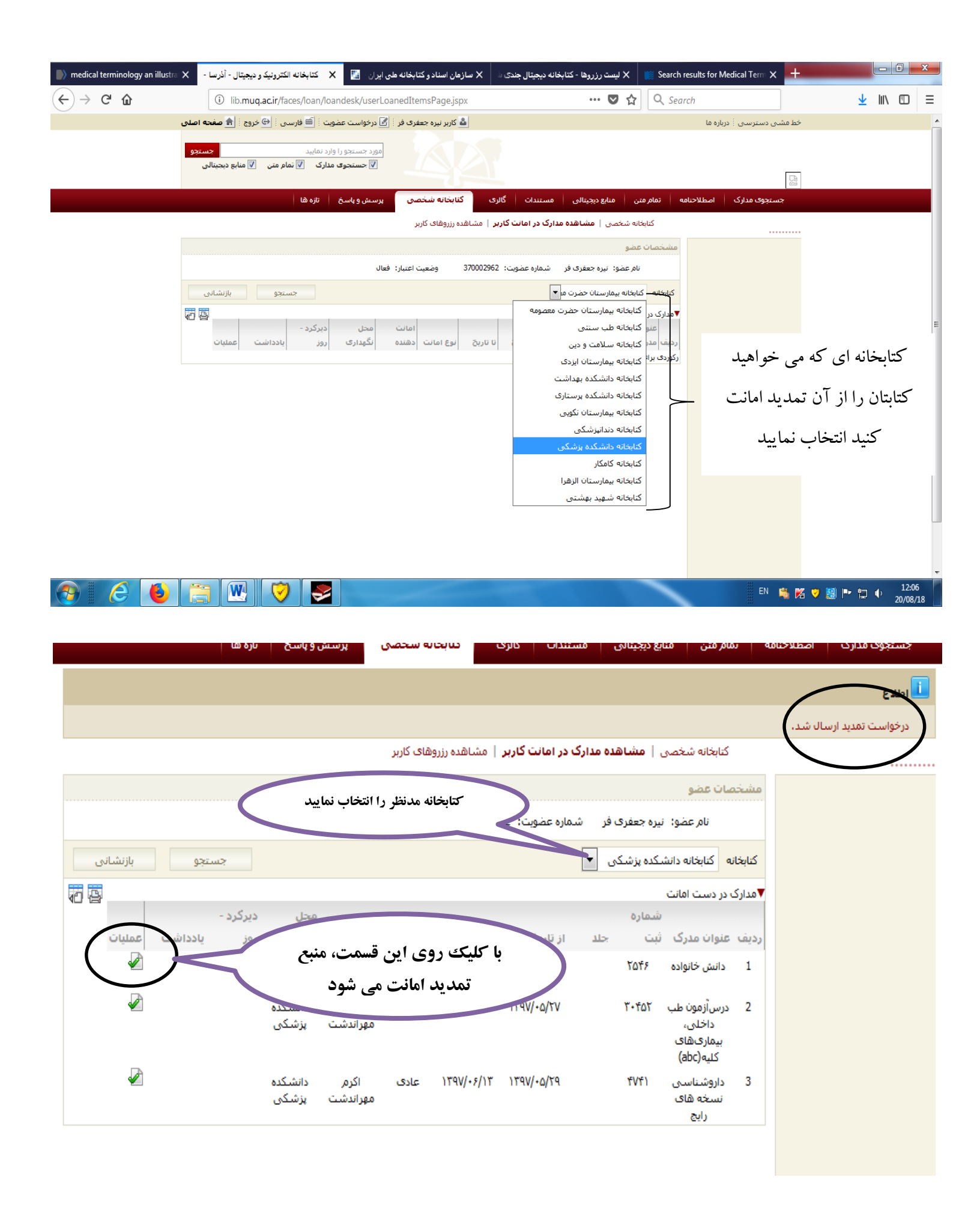